In order to prepare for the Saliva Testing Programme, we require you to create a "Permanent Record". This will allow us to use the information on file whenever the test is conducted.

The instructions below will guide you in setting up your Permanent Record.

- 1. Click on the following link: <u>https://workers.resqwest.com/web/</u>
- 2. Click "Check Availability" Tab

| Occupational Groups                                                                                                    |            |                   |
|----------------------------------------------------------------------------------------------------|------------|-------------------|
| CR-Occupational Health RECORD                                                                                                    |            |                   |
| Please create a record. Future tests can then be added and scheduled using your details from this record. Only book one person and one spot at a time.                                                                                                    | -          |                   |
| COVID-19 health screening registration for the Bermuda Government Molecular Diagnostic Testing Laboratory. Please bring the<br>confirmation number provided, via the email confirmation, with you for your screening. Please bring a photo ID to your<br>appointment.                                                                                                  | Click Here | CHELK AWALABILITY |
| IMPORTANT: This is not an appointment for a test, it is to establish your record to which tests will be assigned.<br>Instructions: You will receive an email well in advance of future tests dates.                                                                                                    |            |                   |
| Polymerase chain reaction or PCR Testing detects the presence of the COVID-19, thus identifying persons that have an active<br>infection with the virus; this test is administered through a nasal swab. PCR test results enable the Ministry of Health to detect who<br>has an active infection, isolate them and identify those that they have been in contact with. |            |                   |
| VIEW MORE DETAILS                                                                                                    |            |                   |
|                                                                                                    |            |                   |

## 3. Click box under "Client Record"

|                                             | cupa                                     | ationa                                                                                                    | al Gro                                                                                            | ups                                                                                                 |                       |                                                         |                                                                                                    |                                                               |                                          |                       |                            |          |
|---------------------------------------------|------------------------------------------|----------------------------------------------------------------------------------------------------|---------------------------------------------------------------------------------------------------|----------------------------------------------------------------------------------------------------|-----------------------|---------------------------------------------------------|----------------------------------------------------------------------------------------------------|---------------------------------------------------------------|------------------------------------------|-----------------------|----------------------------|----------|
| CR                                          | -0                                       | )ccu                                                                                                    | ipat                                                                                              | iona                                                                                                | al H                  | lealth RE                                               | ECORD                                                                                                |                                                               |                                          |                       |                            |          |
| Pleas                                       | se cr                                    | reate a<br>ind on                                                                                                    | a reco<br>le spo                                                                                  | rd. Fu                                                                                              | ture                  | tests can the                                           | n be added and scheduled                                                                             | using your details t                                          | from this record.                        | Only book or          | ie                         |          |
|                                             | ID-19<br>mat                             | 9 heal<br>ion nu<br>nent.                                                                                                    | th scr<br>mber                                                                                    | eening<br>provide                                                                                   | regi<br>ed, v         | stration for the<br>ia the email co                     | Bermuda Government Molec<br>Infirmation, with you for your s                                         | cular Diagnostic Test<br>screening. Please br                 | ing Laboratory Ple<br>ring a photo ID to | ase bring the<br>your |                            |          |
| MPC                                         | RTA                                      | ANT: T                                                                                                    | This is<br>fou wi                                                                                 | not a                                                                                               | n ap                  | pointment for                                           | a test, it is to establish you<br>n advance of future tests d                                        | ur record to which t                                          | tests will be assig                      | ined.                 |                            |          |
| Polyn                                       | nera<br>ion y                            | ise chi                                                                                                    | ain rea                                                                                           | action a                                                                                            | or Po                 | R Testing dete                                          | ects the presence of the COV                                                                         | ID-19, thus identifyin                                        | ng persons that ha                       | ve an active          | 15                         |          |
| has a<br>Vie                                | in ac                                    | tore in                                                                                                    | e viru<br>fectio                                                                                  | s, this<br>n, isola                                                                                 | ite ti                | em and identif                                          | through a nasar swab. PCR<br>y those that they have been i                                           | test results enable the in contact with.                      | ne ministry or nea                       | en to detect wi       |                            |          |
| vie<br>vie                                  | n ac<br>WM<br>Jar                        | tive in<br>torial i                                                                                                    | e viru<br>fectio<br>DETA<br>v 20                                                                  | s, this<br>n, isola<br>L9<br>X21                                                                    | v                     | em and identif                                          | produgn a nasal swab. PCR<br>y those that they have been i<br>Friday Jan                             | in contact with.                                              | ne Ministry of Hea                       | In to delect wi       |                            |          |
| VIE<br>Su                                   | m ac<br>w/w<br>Jar<br>Mo                 | torial<br>torial<br>n<br>Tu                                                                                                    | e viru<br>ifectio<br>DETA<br>Ve<br>We                                                             | s, unis<br>n, isola<br>L8<br>21<br>Th F                                                             | v<br>Tr               | em and identif                                          | through a nasar swab. PCR<br>y those that they have been i<br>Friday Jan<br>Time:                    | test results enable th<br>in contact with.<br>29 2021         | Spaces Availa                            | ole                   | Client Record O            |          |
| o<br>Su                                     | in ac<br>VVM<br>Jar<br>Mo                | tive in<br>torre in<br>n<br>o Tu                                                                                                    | e viru<br>fectio<br>DETA<br>Ve<br>We                                                              | s, tris<br>n, isola<br>141<br>121<br>Th 1<br>7                                                      | v<br>ite ti           | em and identif                                          | through a nasar swab. PCR<br>y those that they have been i<br>Friday Jan<br>Time:                    | test results enable th<br>in contact with.<br>29 2021         | Spaces Availai                           | ble at the            | Client Record 0            |          |
| 0<br>50                                     | m ac<br>VVM<br>Jar<br>Mo                 | tive in<br>tore in<br>n<br>Tu                                                                                                    | e viru<br>fectio<br>DETA<br>Ve<br>Uve                                                             | s, this<br>n, isola<br>121<br>Th F                                                                  | r                     | a administered<br>em and identif<br>ia<br>ia<br>ib      | prooding a nasar swab. PCR<br>y those that they have been i<br>Friday Jan<br>Time:<br>9:00 am to 5:0 | test results enable th<br>in contact with,<br>29 2021         | Spaces Availal                           | ole<br>Click Her      | Client Record Ø            | BOOK NOW |
| VIE<br>Su<br>10                             | Jar<br>Mo                                | Norse in<br>Norse in<br>Nor | Vito fectio                                                                                       | s, triss<br>n, isola<br>21<br>Th F<br>7<br>14<br>21                                                 | v<br>ite th<br>ite th | s administered<br>em and identif<br>sa<br>2<br>73       | y those that they have been i<br>Friday Jan<br>Time:<br>9:00 am to 5.1                               | test results enable th<br>in contact with,<br>29 2021         | Spaces Availal                           | ble<br>Click Her      | Client Record ()<br>\$0.00 | BOOK NOW |
| VIE<br>0<br>5u<br>10<br>13<br>24            | in ac<br>w M<br>Jar<br>Mo                | tore in tore in tore i                                                                                                    | Vite vito<br>dectio<br>DETA<br>Vie<br>Vie<br>Vie<br>Vie<br>Vie<br>Vie<br>Vie<br>Vie<br>Vie<br>Vie | s, triss<br>n, isola<br>(21)<br>Th 1<br>(21)<br>(21)<br>(21)<br>(21)<br>(21)<br>(21)<br>(21)<br>(21 | v<br>ite th<br>ite th | s administered<br>em and identif                        | y those that they have been i<br>Friday Jan<br>Time:<br>9:00 am to 5:0                               | test results enable th<br>in contact with<br>29 2021<br>00 pm | Spaces Availal                           | ole<br>Click Her      | Client Record <b>0</b>     | BOOK NOW |
| has a<br>VIII<br>Su<br>10<br>13<br>24       | In ac                                    | Tu<br>to RE<br>Tu<br>Tu<br>to Tu<br>to S<br>to S<br>to S<br>to S<br>to S<br>to S<br>to S<br>to S                                                                                                    | Ve<br>Ve<br>Ve<br>Ve<br>Ve<br>Date                                                                | s, this<br>n, isola<br>14<br>12<br>14<br>21<br>14<br>21<br>28                                       | v<br>ite tr           | s administered<br>em and identif<br>Sa<br>2<br>16<br>73 | y those that they have been i<br>Friday Jan<br>Time:<br>9:00 am to 5:1                               | test results enable th<br>in contact with,<br>29 2021         | Spaces Availal                           | click Her             | Client Record ()<br>\$0.00 | BOOK NOW |
| has a<br>viii<br>Su<br>10<br>17<br>24<br>24 | in ac<br>w M<br>Jar<br>Mo<br>Sele<br>Spa | tore in<br>tore in<br>tore in tore in<br>tore in tore in<br>tore in tore in<br>tore in tore in<br>tore in tore in<br>tore in tore in<br>tore in tore in<br>tore in tore in<br>tore in tore in<br>tore in tore in<br>tore in<br>tore in tore in<br>tore in tore in<br>tore in tore in<br>tore in tore in<br>tore in tore in<br>tore in tore in tore in<br>tore in tore in tore in<br>tore in tore in tore in tore in tore in tore in<br>tore in tore in tore i                                                                                                    | Vectio<br>DETA<br>V 20<br>We<br>13<br>20<br>27<br>Date                                            | s, this<br>n, isola<br>(21)<br>Th 1<br>7<br>16<br>21<br>28<br>1<br>28<br>1                          | r<br>19               | s administered<br>em and identif                        | y those that they have been i<br>Friday Jan<br>Time:<br>9:00 am to 5:1                               | test results enable th<br>in contact with,<br>29 2021         | Spaces Availal                           | ole<br>Click Her      | Client Record ()<br>\$0.00 | BOOK NOW |

## 4. Click" BOOK NOW"

|                                                                                                    | upati                                               | iona                                                          | l Gro                                                                     | ups                                                        |                       |                                      |                                                            |                                                                                                    |                                                                   |                                                  |               |      |
|----------------------------------------------------------------------------------------------------|-----------------------------------------------------|---------------------------------------------------------------|---------------------------------------------------------------------------|------------------------------------------------------------|-----------------------|--------------------------------------|------------------------------------------------------------|----------------------------------------------------------------------------------------------------|-------------------------------------------------------------------|--------------------------------------------------|---------------|------|
| CR                                                                                                    | -00                                                 | cu                                                            | pat                                                                       | iona                                                       | al H                  | lealth RE                            | CORD                                                       |                                                                                                    |                                                                   |                                                  |               |      |
| Pleas                                                                                                    | e crea                                              | ate a<br>d one                                                | e spo                                                                     | rd. Fu                                                     | ture                  | tests can then                       | be added and s                                             | scheduled using your de                                                                             | tails from this record. Only bo                                   | ok one                                           | ANT AVAILABLE | Jan  |
| onfir                                                                                                    | D-19 I<br>matior<br>intme                           | heait<br>n nui<br>nt.                                         | th scri<br>mber                                                           | eening<br>provid                                           | regi<br>rd, v         | tration for the E<br>a the email con | Bermuda Governi<br>firmation, with yo                      | ment Molecular Diagnosti<br>ou for your screening. Ple                                              | c Testing Laboratory. Please brin<br>ase bring a photo ID to your | g the                                            | CHECK AVAILAT | 0050 |
| MPO                                                                                                    | RTAN                                                | IT: T                                                         | his is<br>ou wi                                                           | not a                                                      | n ap<br>ive :         | pointment for a                      | a test, it is to est<br>advance of fut                     | tablish your record to w<br>ure tests dates.                                                        | hich tests will be assigned.                                      |                                                  |               |      |
| olyn                                                                                                    | nerase                                              | e cha                                                         | in rea                                                                    | action                                                     | n PC                  | R Testing deter                      | ts the presence                                            | of the COVID-19, thus ide                                                                           | intifying persons that have an ac                                 | tive                                             |               |      |
| dect<br>as a                                                                                                    | ión wit<br>n activ                                  | th the                                                        | e viru<br>fectio                                                          | s; this<br>n, isoli                                        | test i<br>te tr       | s administered<br>em and identify    | through a nasal s<br>those that they h                     | wab, PCR test results en<br>have been in contact with                                               | able the Ministry of Health to det                                | ect who                                          |               |      |
| vici<br>o                                                                                                    | ion wit<br>n activ<br>w MO<br>Jan                   | th the<br>ve in<br>rtE C                                      | e viru<br>fectio<br>PETA<br>V 20                                          | s, this<br>n, isoli<br>1.3<br>21                           | test i<br>te tr       | s administered<br>em and identify    | through a nasal s<br>those that they i<br>Fri              | wab. PCR test results en<br>have been in contact with<br>day Jan 29 2021                            | able the Ministry of Health to def                                | ect who                                          |               |      |
| ect<br>s a<br>nis                                                                                                    | ion wit<br>n activ<br>w Mo<br>Jan<br>Mo             | th the<br>ve in<br>REIC                                       | e viru<br>fectio<br>CEITA<br>VE<br>Ve<br>We                               | s; this<br>n, isoli<br>1.5<br>2.1<br>Th 1                  | test i<br>te tr       | s administered<br>em and identify    | through a nasal s<br>those that they f<br>Fri<br>Th        | wab. PCR test results en<br>save been in contact with<br>day Jan 29 2021<br>me:                     | able the Ministry of Health to def<br>Spaces Available            | Client Record 0                                  |               |      |
|                                                                                                    | ion wit<br>n activ<br>w Mo<br>Jan<br>Mo             | th the<br>ve in<br>REIC                                       | e viru<br>fectio<br>PETA<br>v 20<br>We                                    | s; this<br>n, isoli<br>113<br>121<br>Th 1                  | v<br>te tr            | s administered<br>em and identify    | through a nasal s<br>those that they f<br>Fri<br>Th        | wab. PCR test results en<br>nave been in contact with<br>day Jan 29 2021<br>me:                     | able the Ministry of Health to det<br>Spaces Available            | Client Record 0                                  |               |      |
|                                                                                                    | ion wit<br>n activ<br>w MO<br>Jan<br>Mo             | Tu                                                            | e viru<br>fectio<br>CETA<br>Ve<br>Ve                                      | s; this<br>n, isoli<br>10<br>21<br>Th<br>14                | test i<br>te tr       | s administered<br>em and identify    | through a nasal s<br>those that they f<br>Fri<br>Th<br>9:  | wab. PCR test results en<br>nave been in contact with<br>day Jan 29 2021<br>me:<br>00 am to 5:00 pm | able the Ministry of Health to det<br>Spaces Available<br>10+     | Client Record 0                                  | - BOOK NOW    |      |
| ect<br>s a<br>//15<br>//15                                                                                                    | ion with<br>n activ<br>w MO<br>Jan<br>Mo            | Freit<br>Freit<br>Tu                                          | e viru<br>fectio<br>CETA<br>v 20<br>We                                    | s; this<br>n, isoli<br>(15<br>21<br>Th 1<br>14<br>21       | est i<br>te tr        | s administered i<br>em and identify  | through a nasal s<br>those that they h<br>Fri<br>Th<br>9:  | wab. PCR test results en<br>have been in contact with<br>day Jan 29 2021<br>me:<br>00 am to 5:00 pm | able the Ministry of Health to det<br>Spaces Available<br>10+     | Client Record 0                                  | BOOK NOW      |      |
| fect<br>as a<br>vite<br>o<br>Su<br>10<br>12<br>24                                                                                                    | ion with<br>n active<br>w MO<br>Jan<br>Mo           | th the<br>ve in<br>REE C<br>Tu                                | e viru<br>fectio<br>Ver<br>Ve<br>13<br>20<br>27                           | s; this<br>n, isoli<br>16<br>21<br>Th 1<br>14<br>21<br>28  | v<br>test t<br>v<br>r | s administered em and identify       | through a nasal s<br>those that they h<br>Fri<br>Th<br>9-  | wab. PCR test results en<br>have been in contact with<br>day Jan 29 2021<br>me:<br>00 am to 5:00 pm | able the Ministry of Health to def<br>Spaces Available<br>10+     | Client Record O<br>Client Record O<br>Click Here | BOOK NOW      |      |
| tect is a vite of the sector of the sector o | ion with<br>n active<br>Mo<br>Jan<br>Mo             | th the<br>ve in<br>REC<br>Tu                                  | e viru<br>fectio<br>DE TA<br>v 20<br>We<br>3<br>3<br>20<br>27<br>3<br>ate | s; this<br>n, isoli<br>13<br>21<br>Th 1<br>14<br>21<br>28  | test i<br>te tr       | s administered em and identify       | through a nasal s<br>those that they h<br>Fri<br>Th<br>9 ( | wab. PCR test results en<br>nave been in contact with<br>day Jan 29 2021<br>me:<br>00 am to 5:00 pm | able the Ministry of Health to def<br>Spaces Available<br>10+     | Client Record 0                                  | BOOK NOW      |      |
| 110 110 110 110 110 110 110 110 110 110                                                                                                    | ion with<br>n active<br>Mo<br>Mo<br>Select<br>Space | th the<br>ve inf<br>REE C<br>Tu<br>10<br>25<br>ted C<br>es Av | e viru<br>fectio<br>DETAI<br>v 20<br>27<br>Date<br>allabi                 | s; this<br>n, isoli<br>13<br>221<br>Th 1<br>14<br>21<br>28 | v test i<br>te tr     | s administered em and identify       | through a nasal s<br>those that they f<br>Fri<br>Th<br>91  | wab. PCR test results en<br>nave been in contact with<br>day Jan 29 2021<br>me:<br>00 am to 5:00 pm | able the Ministry of Health to det<br>Spaces Available<br>10+     | Client Record 0                                  | > BOOK NOW    |      |

- 5. Complete the "Occupational Health Record" by filling in all fields.
  - a. If you do not have a personal physician, please select "Dr. Heather Armstrong"

Under "Business", please click on the dropdown box and type: Sports – Bermuda Rugby Association

|                              |                                                | Middle Name                  |        | Last name    |               |                 | 0     |  |
|------------------------------|------------------------------------------------|------------------------------|--------|--------------|---------------|-----------------|-------|--|
| Email                        |                                                |                              | 0      | Phone        |               |                 | 0     |  |
| O Your email address is use  | id to send you                                 | uyour confirmation & updates |        | O (ie: -1 (4 | 41) 999-9999- | 44 9999 99 999) |       |  |
| BirthDay                     | 0                                              | BirthMonth                   |        | 0            | BirthYear     |                 | 0     |  |
| PLEASE SELECT                |                                                | PLEASE SELECT                |        |              | PLEASE        | SELECT          |       |  |
| Personal GP if you select, t | he Doctor will                                 | see your results. 0          | Race   |              | 0             | Gender          | 0     |  |
| PLEASE SELECT                |                                                |                              | PLEASE | SELECT       |               | PLEASE S        | ELE + |  |
| O Searchable, just start typ | ng tast name                                   |                              |        |              |               |                 |       |  |
| Business                     |                                                |                              | 0      |              |               |                 |       |  |
| PLEASE SELECT                |                                                |                              |        |              |               |                 |       |  |
| O Searchable, just start typ | O Searchable: just start typing business name. |                              |        |              |               |                 |       |  |

6. Click on dropdown box and then select your category.

| ECORD - Friday, Jan | P   | 2.056.000                      | cupational Health RECORD - Friday, Jan 29 2021 9:00 am - Spaces: |                               |           |           |              |                |       |  |
|---------------------|-----|--------------------------------|------------------------------------------------------------------|-------------------------------|-----------|-----------|--------------|----------------|-------|--|
| 3 202 ( 3.00 dill)  |     | First name                     | 0                                                                | Middle Name                   | Last name |           |              |                | 0     |  |
|                     |     | Email                          |                                                                  |                               | 0         | Phone     |              |                | 0     |  |
|                     |     | O Your email address is use    | d to send you                                                    | u your confirmation & updates |           | 0 (ie1 (4 | 41) 999-9999 | 44 9099 99 999 |       |  |
|                     |     | BirthDay                       | 0                                                                | BirthMonth                    |           | 0         | BirthYear    |                | 0     |  |
|                     |     | PLEASE SELECT                  |                                                                  | PLEASE SELECT                 |           | -         | PLEASE       | SELECT         |       |  |
|                     |     | Personal GP If you select, th  | e Doctor will                                                    | see your results. 0           | Race      |           | 0            | Gender         | 0     |  |
|                     |     | PLEASE SELECT                  |                                                                  |                               | PLEASE    | SELECT    |              | PLEASE S       | ELE - |  |
|                     |     | O Searchable; just start typin | ng tast name                                                     |                               |           |           |              |                |       |  |
|                     |     | Business                       |                                                                  |                               | 0         |           |              |                |       |  |
| Click Drop Down     | Box | PLEASE SELECT                  |                                                                  |                               |           |           |              |                |       |  |
|                     |     | O Searchable, just start typic | ng business n                                                    | tame.                         |           |           |              |                |       |  |

Once completed, please click the Register Button. You are then all set and your Record is Complete

| CR-Occupational<br>Health<br>RECORD - Friday, Jan | First name                                                  | First name O Middle Name |                               |        |              |                                 | Last name |       |  |
|---------------------------------------------------|-------------------------------------------------------------|--------------------------|-------------------------------|--------|--------------|---------------------------------|-----------|-------|--|
| 29 2021 9:00 am                                   | Email                                                       |                          |                               | 0      | Phone        |                                 | 0         |       |  |
|                                                   | • Your email address is us                                  | ed to send you           | u your confirmation & updates |        | O (ie) =1 (4 | (441) 999-9999 +44 9999 99 999) |           |       |  |
|                                                   | PLEASE SELECT                                               |                          | PLEASE SELECT.                |        |              | PLEASE                          | E SELECT  | -     |  |
|                                                   | Personal GP If you select,                                  | the Doctor will          | see your results.             | Race   |              | 0                               | Gender    | 0     |  |
|                                                   | PLEASE SELECT                                               |                          |                               | PLEASE | SELECT       |                                 | PLEASE S  | ELE + |  |
|                                                   | <ul> <li>Searchable: just start typ<br/>Business</li> </ul> | ing tast name            |                               | 0      |              |                                 |           |       |  |
|                                                   | PLEASE SELECT                                               |                          |                               |        |              |                                 |           |       |  |
|                                                   | O Searchable, just start typ                                | ing business r           | tame.                         |        |              |                                 |           |       |  |
| yment Details                                     |                                                             |                          |                               |        |              |                                 |           |       |  |
|                                                   |                                                             |                          |                               |        |              |                                 |           |       |  |
|                                                   |                                                             |                          | TOTAL: S0                     |        |              |                                 |           |       |  |
|                                                   |                                                             |                          |                               |        |              |                                 |           |       |  |

You will receive an email later confirming that your "Permanent Record has been set up.